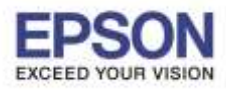

## + วิธีการตั้งค่าให้เครื่องพิมพ์ต่อเข้ากับสัญญาณ Wi-Fi อื่นที่ต้องการ

## <u>หมายเหตุ:</u> วิธีการนี้ทำได้ก็ต่อเมื่อเครื่องพิมพ์ยังเชื่อมต่อกับ Wi-Fi ด้วใดด้วหนึ่งอยู่ แล้วต้องการจะดั้งค่าให้ เครื่องพิมพ์ไปเชื่อมต่อกับ Wi-Fi อีกตัวที่จะใช้งาน

้ในดัวอย่างเครื่องพิมพ์เชื่อมต่อเข้ากับสัญญาณ Wi-Fi ชื่อ **Test CC** และต้องการตั้งค่าให้เครื่องพิมพ์ไปเชื่อมต่อกับ Wi-Fi อีกตัวหนึ่งชื่อ **test** 

้ตั้งค่าได้โดยใช้โปรแกรม **EpsonNet Config** โดยสามารถดูวิธีการดาวน์โหลดและวิธีการติดตั้ง ได้ที่ <u>http://www.epson.co.th/html/epson\_thailand/page/FAQ/inktank/fag\_inktank\_0077.html</u>

เมื่อทำการติดตั้งโปรแกรม EpsonNet Config แล้ว สามารถตั้งค่าเครื่องพิมพ์ได้โดยวิธีการ ดังนี้

1. เปิดโปรแกรม EpsonNet Config

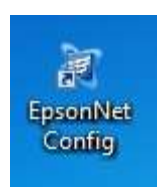

2. หากปรากฏหน้าต่างยืนยันการปิดไฟร์วอลของเครื่องคอมพิวเตอร์ คลิก Yes

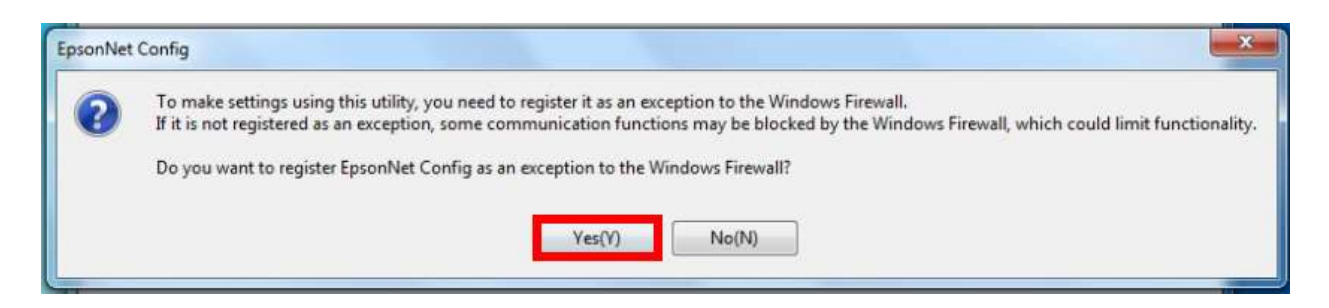

3. ในโปรแกรมจะแสดงชื่อเครื่องพิมพ์, แมคแอดเดรส, ไอพีแอดเดรส และประเภทการเชื่อมต่อของเครื่องพิมพ์

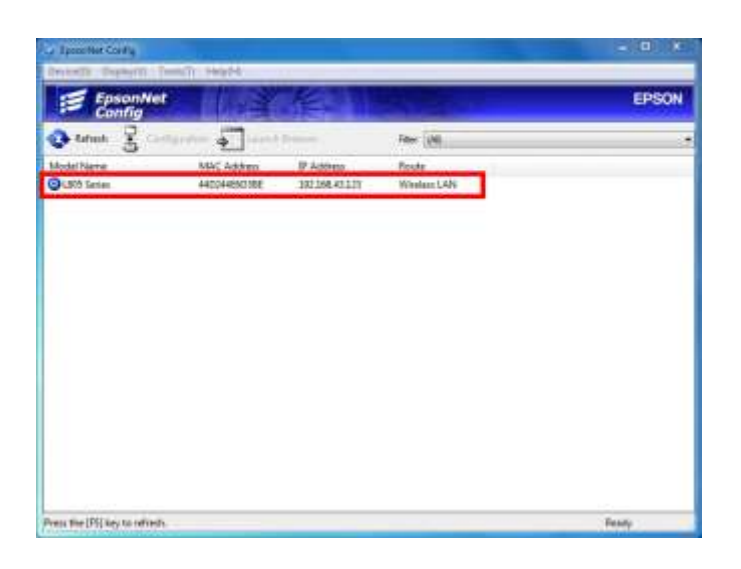

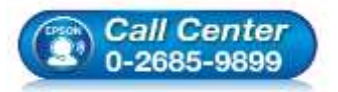

- 🔹 สอบถามข้อมูลการใช้งานผลิตภัณฑ์และบริการ
  - โทร.0-2685-9899
- เวลาทำการ : วันจันทร์ ศุกร์ เวลา 8.30 17.30 น.ยกเว้นวันหยุดนักขัตฤกษ์
- <u>www.epson.co.th</u>

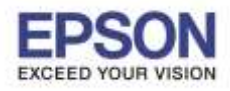

4. ดับเบิ้ลคลิกที่ชื่อเครื่องพิมพ์

| EpsonNet Config      |                       |              |                |       |
|----------------------|-----------------------|--------------|----------------|-------|
| Device(D) Display(V) | Tools(T) Help(H)      |              |                |       |
| EpsonN<br>Config     | et                    |              | and the second | EPSON |
| 🔁 Refresh 🚡 (        | onfiguration 🚛 Launch | h Browser    | Filter (AI)    | ,     |
| Model Name           | MAC Address           | IP Address   | Route          |       |
| O LECS Similes       | 44D24460188           | 192368.43323 | Winders LAN    |       |
|                      |                       |              | 11             |       |
|                      |                       |              |                |       |
|                      |                       |              |                |       |
|                      |                       |              |                |       |
|                      |                       |              |                |       |
|                      |                       |              |                |       |
|                      |                       |              |                |       |
|                      |                       |              |                |       |
|                      |                       |              |                |       |
|                      |                       |              |                |       |
|                      |                       |              |                |       |
|                      |                       |              |                |       |
|                      |                       |              |                |       |
|                      |                       |              |                |       |
|                      |                       |              |                |       |
|                      |                       |              |                |       |
|                      |                       |              |                |       |
|                      |                       |              |                |       |

5. จะปรากฏหน้าต่างประมวลผลข้อมูล

| EpsonNet Config             |                                  |              | - • × |
|-----------------------------|----------------------------------|--------------|-------|
| Device(D) Display(V)        | Teels(T) Help(H)                 |              |       |
| EpsonN<br>Config            | et                               |              | EPSON |
| 🚱 Ratherton 🚼 🤇             | antiquentann 🛛 🚛 Laonche Browene | Filter ((4)) |       |
| Model Name                  | MAC Address IP Address           | Route        |       |
| L805 Series                 | 44D244E6D3BE 192168.43.123       | Wireless LAN |       |
|                             | Receiving device information     | 100%         |       |
|                             |                                  |              |       |
| Press the [F5] key to refre | sh.                              |              | Ready |

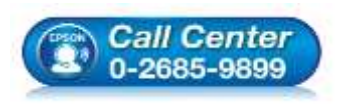

- สอบถามข้อมูลการใช้งานผลิตภัณฑ์และบริการ โทร.0-2685-9899
- เวลาทำการ : วันจันทร์ ศุกร์ เวลา 8.30 17.30 น.ยกเว้นวันหยุดนักขัตฤกษ์
- <u>www.epson.co.th</u>

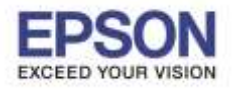

6. จะปรากฏหน้าต่าง Device Properties

| and the second second se | Heliful                                                            |                                 |            |
|----------------------------------------------------------------------------------------------------|--------------------------------------------------------------------|---------------------------------|------------|
| ce Properties                                                                                                    | Reading and Address                                                | T DESCRIPTION OF TAXABLE PARTY. |            |
| System Information<br>Basic<br>Printer Information<br>Status<br>Network Interface<br>Basic<br>Administration In<br>Wireless<br>Network<br>Basic (Wireless)<br>Detailed (Wireless)<br>Basic (IPv6) 1<br>Basic (IPv6) 1<br>Basic (IPv6) 2<br>DNS<br>DNS (IPv6)<br>Banjour<br>SLP<br>Internet<br>WSD *                                                                                                    | Device Information<br>Memory:<br>Location:<br>Software Information | 2MB                             |            |
|                                                                                                    | <i>1</i> .                                                         | Transmit                        | ancel Help |

ที่หัวข้อ Network เลือก Basic (Wireless)

| Bevice(D) Display(V) Tools(T) Help(H)                                                                                                    |                                                                                                    |                                                                                                    |      |   |
|----------------------------------------------------------------------------------------------------|----------------------------------------------------------------------------------------------------|----------------------------------------------------------------------------------------------------|------|---|
| Device Properties                                                                                                    | A CONTRACTOR OF A CONTRACTOR OF A CONTRACTOR OF A CONTRACTOR OF A CONTRACTOR OF A CONTRACTOR A CONTRACTOR A | A CONTRACTOR OF THE OWNER OF THE OWNER OWNER OF THE OWNER OWNER OWNER OWNER OWNER OWNER OWNER OWNER OWNER OWNER OWNE |      | x |
| System Information<br>- Basic<br>Printer Information<br>- Status<br>Network Interface<br>Basic<br>- Metwork<br>- Basic<br>- Metwork<br>- Basic<br>- Metwork<br>- Basic<br>- Metwork<br>- Basic<br>- Develop<br>- Basic<br>- Basic<br>- Develop<br>- Basic<br>- Basic<br>- Ba | 2M8                                                                                                    | Display                                                                                                    | Help |   |
|                                                                                                    |                                                                                                    |                                                                                                    |      |   |

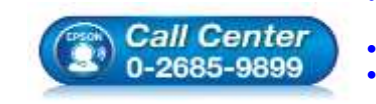

- สอบถามข้อมูลการใช้งานผลิตภัณฑ์และบริการ โทร.0-2685-9899
- เวลาทำการ :วันจันทร์ ศุกร์ เวลา 8.30 17.30 น.ยกเว้นวันหยุดนักขัดฤกษ์ <u>www.epson.co.th</u>
  - EPSON THAILAND / Jul 2016 / CS05

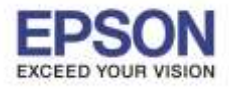

8. จะปรากฏหน้าต่าง แสดงค่า Wi-Fi ปัจจุบันที่เครื่องพิมพ์เชื่อมต่อ (ในที่นี้เป็น **TestCC**)

| recto) orspray(v) roois(r                                               | ) Help(H)                                                      |                  |          |
|-------------------------------------------------------------------------|----------------------------------------------------------------|------------------|----------|
| e Properties                                                            | And the second second second                                   |                  |          |
| Printer Information     Status     Network Interface     G. Information | Enable wireless LAN     Basic Settings     Communication Mode: | Infrastructure   |          |
| Basic                                                                   | Wireless Mode:                                                 | IEEE 802.11b/g/n | ,        |
| Administration In<br>Wireless                                           | SSID:                                                          | Test CC 👻        | Refresh  |
| Network Basic (Wireless) Detailed (Wireless)                            | Channel                                                        | 6                |          |
|                                                                         | Send Transmission Rate:                                        | Automatic        | ,        |
| Basic                                                                   | Receive Transmission Rate:                                     | Automatic        | ,        |
| Basic (IPv6) 1                                                          | Security                                                       |                  |          |
| DNS<br>DNS (IPv6)                                                       | Security Level:                                                | WPA2-PSK 🔹       | Detailed |
| Bonjour                                                                 | WPA Settings                                                   |                  |          |
| SLP<br>Internet<br>WSD                                                  | PSK (Pre-shared Key):<br>Reenter PSK (Pre-shared Key):         |                  |          |
| LLMNR +                                                                 |                                                                |                  |          |
|                                                                         |                                                                | Transmit Cancel  | Help     |

9. หากต้องการให้เครื่องพิมพ์เชื่อมต่อกับสัญญาณ Wi-Fi ตัวอื่น คลิก **Refresh** เพื่อค้นหาสัญญาณ Wi-Fi

| Printer Information <ul> <li>Status</li> <li>Network Interface</li> <li>Communication Mode:</li> <li>Wireless Mode:</li> <li>EEE 802.11b/g/n</li> <li>SSID:</li> <li>Test CC</li> <li>Refress</li> <li>Security</li> <li>Security</li> <li>Sec</li></ul>                                                                                                    | e Properties        |                                                                                                    |                      |
|----------------------------------------------------------------------------------------------------|---------------------|----------------------------------------------------------------------------------------------------|----------------------|
| Printer Information       ▲         Status       Basic Settings         Network Interface       Communication Mode:         Administration In       IEEE 802 11b/g/n         Wireless       SID:         Network       E         Basic (Wireless)       Channel:         Detailed (Wireless)       6         TCP/IP       Send Transmission Rate:         Basic (IPv6) 1       Security         Basic (IPv6) 2       Security         DNS (IPv6)       Security         Sup P       SK (Pre-shared Key):         Internet       PSK (Pre-shared Key):         WPA Settings       PSK (Pre-shared Key):         Reenter PSK (Pre-shared Key):       Transmit         Cancel       Transmit                                                                                                    | e Properties        |                                                                                                    |                      |
| - Status       Basic Settings         Network Interface       Communication Mode:       Infrastructure         - Basic       Wireless Mode:       IEEE 802.11b/g/n         - Administration In       Wireless       SSID:       Test CC       Refress         - Network       E       Channel:       6       SSID:       Refress         - Detailed (Wireless)       Send Transmission Bate:       Automatic       Security         - Basic (IPv6) 1       Security       Security       Detail         - Bonjour       SSIP       Security Level:       WPA2-PSK       Detail         - WSD       - Internet       PSK (Pre-shared Key):       -       -         - ULIND       *       Transmit       Cancel       -                                                                                                    | Printer Information | Enable wireless LAN                                                                                              |                      |
| Network Interface       Infrastructure         Basic       Communication Mode:         Administration In       Wireless         Wireless       SSID:         TCP/IP       E         Basic (Wireless)       Channel:         Detailed (Wireless)       Send Transmission Rate:         Automatic       Receive Transmission Rate:         Basic (IPv6) 1       Security         Basic (IPv6) 1       Security         Basic (IPv6) 1       Security         Basic (IPv6) 1       Security         Basic (IPv6) 1       Security         Basic (IPv6) 1       Security Level:         WPA2:PSK       Detail         WYA Settings       Internet         WSD       Fester PSK (Pre-shared Key):         ILIMNR       Transmit                                                                                                    | Status              | Basic Settings                                                                                                   |                      |
| Information       Communication Mode:       Infrastructure                                                                                                    | Network Interface   | busic scalings                                                                                                   |                      |
| Basic       Wireless Mode:       [EEE 802.11b/g/n         Ministration In       SSID:       Test CC       ■ Refres         Wireless       Basic (Wireless)       Basic (Wireless)       6         Detailed (Wireless)       Detailed (Wireless)       6                                                                                                    | Information         | Communication Mode:                                                                                              | Infrastructure       |
| Administration In       Wireless         Wireless       SSID:         Detailed (Wireless)       Channel:         Detailed (Wireless)       Send Transmission Rate:         Automatic       Refree         Basic (IPv6) 1       Security         Basic (IPv6) 2       Security         DNS       Security         Bonjour       WPA2:PSK         NSD       Reenter PSK (Pre-shared Key):         Itr       Transmit         Cancel       Transmit                                                                                                    | Basic               | Wireless Mode:                                                                                                   | IEEE 802.11b/g/n     |
| Wireless       SSID:       For CC       ● Perfect         Network       ■       Channel:       6         Detailed (Wireless)       Send Transmission Rate:       Automatic         Basic (IPv6) 1       Basic (IPv6) 2       Security         Basic (IPv6) 2       Security       Security         DNS (IPv6)       Security       Detailed         Bonjour       WPA Settings       Detail         Strings       Security       Detail         WSD       Reenter PSK (Pre-shared Key):       Enter PSK (Pre-shared Key):         III       III       Transmit       Cancel                                                                                                    | - Administration In | CCID.                                                                                                    | Toot CC              |
| Image: Network       E         Basic (Wireless)       Channel:         Detailed (Wireless)       Send Transmission Rate:         Basic (Pv6) 1       Receive Transmission Rate:         Basic (Pv6) 2       Security         DNS (Pv6)       Security         DNS (IPv6)       Security         Bonjour       WPA Settings         Strings       Secure PSK (Pre-shared Key):         LLTD       Reenter PSK (Pre-shared Key):         LLTD       Transmit         Channel:       Transmit                                                                                                    | Wireless            | 530.                                                                                                    | Test CC              |
| → Dash (Wireless)     Channel:     6       → Detailed (Wireless)     Send Transmission Rate:     Automatic       → Basic     → Basic (Pv6) 1     Basic (Pv6) 2     Security       → DNS     ⇒ Security     Security       → DNS (IPv6)     Bonjour     WPA2:PSK       → SLP     → PSK (Pre-shared Key):     →       → LLTD     →     Reenter PSK (Pre-shared Key):       → LLTD     →     Transmit                                                                                                    | Paris (Wireless)    | and the second second second second second second second second second second second second second second second |                      |
| Image: Detailed (Whereas)       Send Transmission Rate:       Automatic         Image: Display Control (Devolt)       Receive Transmission Rate:       Automatic         Image: Basic (Devolt)       Security       Security         Image: Basic (Devolt)       Security       Security         Image: Display Control (Devolt)       Security       Security         Image: Display Control (Devolt)       Security       Security         Image: Display Control (Devolt)       Security       Security         Image: Display Control (Devolt)       Security       Security         Image: Display Control (Devolt)       Security       Security         Image: Display Control (Devolt)       Security       Security         Image: Display Control (Devolt)       Security       Security         Image: Display Control (Devolt)       Security       Security         Image: Display Control (Devolt)       Security       Security         Image: Display Control (Devolt)       Security       Security         Image: Display Control (Devolt)       Security       Security         Image: Display Control (Devolt)       Security       Security         Image: Display Control (Devolt)       Security       Security         Image: Display Control (Devolt)       Security       <                                                                                                    | Datailed (Wireless) | Channel                                                                                                    | 6                    |
| Image: Head of the second second s                          |                     | Send Transmission Rate;                                                                                          | Automatic            |
| Basic (IPv6) 1                                                                                                    | Basic               | Beceive Transmission Bate                                                                                        | Automatic            |
| Basic (IPv6) 2     DNS     DNS     DNS (IPv6)     Bonjour     SLP     Internet     WSD     LLTD     LLTMNR     TIT     F      TIT     TIT     TIT     TIT     TIT     TIT     TIT     TIT     TIT     TIT     TIT     TIT     TIT     TIT     TIT     TIT     TIT     TIT     TIT     TIT     TIT     TIT     TIT     TIT     TIT     TIT     TIT     TIT     TIT     TIT     TIT     TIT     TIT     TIT     TIT                                                                                                    | Basic (IPv6) 1      |                                                                                                    |                      |
| DNS     DNS     DNS     DNS     DNS     DNS     DNS     DNS     DNS     DNS     DNS     DNS     DNS     DNS     DNS     DNS     DNS     DNS     DNS     DNS     DNS     DNS     DNS     DEtail     WPA2:PSK     Detail     WPA2:PSK     Detail     WPA2:PSK     Detail     DNS     DEtail     DNS     DEtail     DNS     DEtail     DNS     DEtail     DNS     DEtail     DEtail     DNS     DEtail     DEtail     DEtail     DNS     DEtail     DEtail     DEtail     DNS     DEtail     DEtail     DEta | Basic (IPv6) 2      | Security                                                                                                    |                      |
| DNS (IPv6)     Bonjour     Steffings     SLP     Internet     WSD     Reenter PSK (Pre-shared Key):     LLTD     LLMNR     Tim     F      Transmit     Cancel                                                                                                    | DNS                 | Security Level:                                                                                                  | WPA2.PSK             |
| Bonjour WPA Settings<br>SLP PSK (Pre-shared Key):<br>UTT Reenter PSK (Pre-shared Key):<br>UTT TIM T                                                                                                    | DNS (IPv6)          | Secondy Level.                                                                                                   | in net on            |
| SLP<br>→ Internet<br>→ WSD<br>→ LLTD<br>→ LLTNNR<br>→ TTT<br>→ TTT<br>→ TTTT<br>→ TTTTTTTTTTTTTT                                                                                                    | Bonjour             | WPA Settings                                                                                                    |                      |
| Internet     WSD     WSD     LLTD     LLMNR     Tm     F      Tm     F      Transmit     Cancel                                                                                                    | SLP                 | PSK /Pm abared Keyly                                                                                             |                      |
| WSD     Reenter PSK (Pre-shared Key):     LLTD     LLMNR     TT     TT    | Internet            | i Sit (i resiliared Ney).                                                                                        |                      |
| Transmit Cancel                                                                                                    | WSD                 | Reenter PSK (Pre-shared Key):                                                                                    |                      |
| Transmit Cancel                                                                                                    |                     |                                                                                                    |                      |
| Transmit Cancel                                                                                                    |                     |                                                                                                    |                      |
| Transmit Cancel                                                                                                    |                     |                                                                                                    |                      |
|                                                                                                    |                     |                                                                                                    | Transmit Cancel Help |
|                                                                                                    |                     |                                                                                                    |                      |
|                                                                                                    |                     |                                                                                                    |                      |

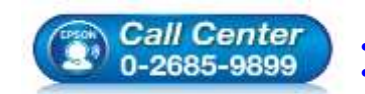

- สอบถามข้อมูลการใช้งานผลิตภัณฑ์และบริการ
  - โทร.0-2685-9899
- เวลาทำการ : วันจันทร์ ศุกร์ เวลา 8.30 17.30 น.ยกเว้นวันหยุดนักขัตฤกษ์
   www.epson.co.th

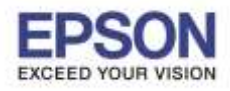

| ke Properties                                                                                                    | And in the second second |                                                                |           |      |
|----------------------------------------------------------------------------------------------------|--------------------------|----------------------------------------------------------------|-----------|------|
| <ul> <li>⇒ Printer Information</li> <li>&gt; Status</li> <li>&gt; Network Interface</li> <li>⇒ Information</li> <li>&gt; Basic</li> <li>&gt; Administration In</li> <li>&gt; Wireless</li> <li>⇒ Network</li> <li>&gt; Basic (Wireless)</li> <li>&gt; Detailed (Wireless)</li> <li>&gt; Detailed (Wireless)</li> <li>&gt; TCP/IP</li> <li>&gt; Basic (IPv6) 1</li> <li>&gt; Basic (IPv6) 2</li> <li>&gt; DNS</li> <li>&gt; DNS (IPv6)</li> <li>&gt; Bonjour</li> <li>&gt; SLP</li> <li>&gt; Internet</li> <li>&gt; WSD</li> <li>&gt; LLTD</li> <li>&gt; LLMNR</li> </ul> |                          | Infrastructure<br>IEEE 802.11b/g/m<br>Text CC<br>6<br>WPA2-PSK | • Petrest |      |
| ·                                                                                                    | ]]                       | Transmit                                                       | Cancel    | Help |

## 11. คลิก 🔄 จะปรากฏสัญญาณ Wi-Fi ขึ้นมา

| System Information           | Enable wireless LAN                 |                  |          |
|------------------------------|-------------------------------------|------------------|----------|
| E Printer Information        | Basic Settings                      |                  |          |
| Status                       | Communication Mode:                 | Infrastructure   |          |
| Network Interface            | Wireless Mode:                      | IEEE 802.11b/g/m |          |
| Basic E<br>Administration In | SSID                                | Ann CC.          | Refresh  |
| Wireless                     | Channel                             | ETH-SALE         |          |
| Network                      | Send Transmission Rate              | ETH-MKT<br>ETH:  |          |
| Detailed (Wireless)          | Bacause Transmuser Bates            | ETH              |          |
| © TCP/IP                     | The second star and a second starte | DIRECT-8CE66005  |          |
| - Basic                      | Security                            | ETH-80<br>ETH-IS |          |
| Basic (IPv6) 1               | Security Level:                     | ETH-GUESTS       | Detailed |
| Basic (IPv6) 2               |                                     | ETH-BO           |          |
| DNS (IDV6)                   | WPA Settings                        | ETH4S            |          |
| Bonjour                      | PSK (Fre-shared Key)                |                  |          |
| SLP                          | Reenter PSK (Pre-shared Key):       |                  |          |
| Internet                     |                                     |                  |          |
| wsb *                        |                                     |                  |          |
|                              |                                     |                  |          |
|                              |                                     | Transmit Cance   | e Help   |

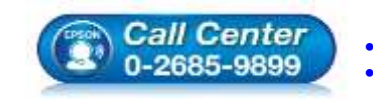

สอบถามข้อมูลการใช้งานผลิตภัณฑ์และบริการ โทร.0-2685-9899

- เวลาทำการ : วันจันทร์ ศุกร์ เวลา 8.30 17.30 น.ยกเว้นวันหยุดนักขัตฤกษ์
- www.epson.co.th

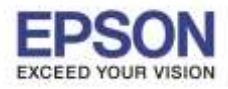

12. เลือกสัญญาณ Wi-Fi ที่ต้องการเชื่อมต่อ (ในที่นี้เปลี่ยนมาใช้เป็น Wi-Fi ชื่อ **test**)

| evice(D) Display(V) Tools(T)             | ) Help(H)                                                      |                  |          |
|------------------------------------------|----------------------------------------------------------------|------------------|----------|
| ce Properties                            | The second real and                                            |                  |          |
| System Information                       | Enable wireless LAN     Basic Settings     Communication Mode: | Infrastructure   | •        |
|                                          | Wireless Mode:                                                 | IEEE 802.11b/g/n |          |
| Basic<br>Administration In               | SSID:                                                          | test 🗸           | Refresh  |
| Wireless                                 | Channel                                                        | 6                | ÷        |
| - Network  - Racio (Miroloss)            | Send Transmission Rate;                                        | Automatic        | -        |
| Detailed (Wireless                       | Receive Transmission Rate:                                     | Automatic        | 7        |
| E-TCP/IP<br>Pasis                        | Security                                                       |                  |          |
| Basic (IPv6) 1<br>Basic (IPv6) 2         | Security Level:                                                | WPA2-PSK         | Detailed |
| DNS                                      | WPA Settings                                                   |                  |          |
| DNS (IPv6)<br>Bonjour<br>SLP<br>Internet | PSK (Pre-shared Key):<br>Reenter PSK (Pre-shared Key):         |                  |          |
| WSD +                                    |                                                                | Transmit Cancel  | Help     |

13. ที่ Security Level ให้เลือกประเภท Security ของเครื่องพิมพ์

| - System Information             | Enable wireless LAN           |                                          |          |
|----------------------------------|-------------------------------|------------------------------------------|----------|
| Basic<br>Printer Information     | Basic Settings                |                                          |          |
| Status                           | Communication Mode:           | Infrastructure                           | 2        |
| - Network Interface              | Wireless Mode:                | [IEEE 802.11b/g/n                        | 5        |
| Basic =<br>Administration In     | SSID:                         | test 👻                                   | Refresh  |
| Wireless                         | Channel                       | 6                                        |          |
| - Network<br>Basic (Wireless)    | Send Transmission Rate:       | Automatic                                | 3        |
| Detailed (Wireless               | Receive Transmission Rate:    | Automatic                                | 2        |
| ⊖ TCP/IP<br>Basic                | Security                      | -                                        |          |
| Basic (IPv6) 1<br>Basic (IPv6) 2 | Security Level:               | WPA2-PSK                                 | Detailed |
| DNS<br>DNS (IPv6)                | WPA Settings                  | WEP-64bit (40bit)<br>WEP-128bit (104bit) |          |
| Bonjour                          | PSK (Pre-shared Key):         | WPA2-PSK                                 |          |
| SLP<br>Internet                  | Reenter PSK (Pre-shared Key): |                                          |          |
|                                  |                               |                                          |          |
|                                  |                               | Transit                                  |          |

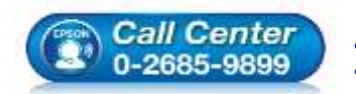

- สอบถามข้อมูลการใช้งานผลิตภัณฑ์และบริการ โทร.0-2685-9899
  - เวลาทำการ : วันจันทร์ ศุกร์ เวลา 8.30 17.30 น.ยกเว้นวันหยุดนักขัตฤกษ์
- <u>www.epson.co.th</u>

| l | 6 |  |  |
|---|---|--|--|
|   |   |  |  |

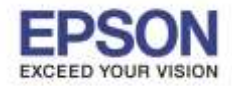

สามารถดูประเภท Security ของ Wi-Fi ได้โดยนำเมาส์ไปชี้ที่ชื่อ Wi-Fi แล้วจะปรากฏรายละเอียดของ Wi-Fi ที่ เลือก ดู Security ของ Wi-Fi ได้ที่หัวข้อ **Security Type** ในตัวอย่างเป็น **WPA2-PSK** 

| Lpson-rest                                                                                            | 5 × ×                                                   |
|----------------------------------------------------------------------------------------------------|---------------------------------------------------------|
| ETH1                                                                                                  | lie.                                                    |
| ETH-SALE                                                                                              |                                                         |
| ETH-GUESTS                                                                                            | = <u>  </u>                                             |
| ETH-BO                                                                                                | _ lite.                                                 |
| ETH-IS                                                                                                | lte.                                                    |
| ETH-MKT                                                                                               | Ite.                                                    |
| ETH-CS                                                                                                | Itee                                                    |
| DIRECT-8CE66005                                                                                       | lite                                                    |
| test                                                                                                  | lte.                                                    |
| tung-class601 Name: tes<br>Signal Stru<br>wombat38r_xt Security T<br>Radio Typ<br>Open Net SSID: test | st<br>ength: Excellent<br>ype: WPA2-PSK -<br>e: 802.11n |
| TH 🔺 🏹 🖬 🖷                                                                                            | 13:59<br>13/7/2559                                      |

14. เลือก Security Level ที่ต้องการ และใส่ Password เวลาเข้าใช้งาน Wi-Fi (หากใส่ข้อมูลไม่ถูกต้อง เครื่องพิมพ์จะ ไม่เชื่อมต่อเข้ากับ Wi-Fi และต้องมาติดดั้งไดรเวอร์ใหม่เพื่อให้เครื่องพิมพ์เชื่อมต่อเข้ากับ Wi-Fi)

| evice(D) Display(V) Taolii(T                                                                                                    | ) Help(H)                                                                                                    |                                                 |        |                     | _     |
|----------------------------------------------------------------------------------------------------|----------------------------------------------------------------------------------------------------|-------------------------------------------------|--------|---------------------|-------|
| ice Properties                                                                                                    | And the second states in                                                                                                 |                                                 |        |                     | d and |
| System Information<br>Basic<br>Printer Information<br>Status<br>Network Interface                                                                                      | Enable wireless LAN     Basic Settings     Communication Mode     Wireless Mode                                          | Infrastructure<br>IEEE 802.11b/g/h              |        |                     |       |
| Basic E     Administration In     Wireless     Network     Basic (Wireless)     Detailed (Wireless)     TCP/IP     Basic     Basic (IPv6) 1     Basic (IPv6) 2     DNS | SSID:<br>Channel<br>Sand Transmission Rula:<br>Pleases Transmission Rula:<br>Security<br>Security Level:<br>WPA Sattings | tert<br>6<br>Automatic<br>Automatic<br>WPA2-PSK | •      | Refresh<br>Defailed |       |
| - DNS (IPv6)<br>- Bonjour<br>- SLP<br>- Internet<br>- WSD<br>+ 11 +                                                                                                    | PSK (Pre-shared Key)<br>Reenter PSK (Pre-shared Key):                                                                    | Tratana                                         | Cancel | . Hek               | 2     |
| ress the IFS1 key to refresh.                                                                                                    |                                                                                                    |                                                 |        | Ready               | _     |

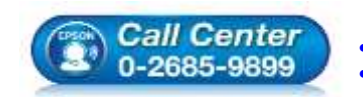

- สอบถามข้อมูลการใช้งานผลิตภัณฑ์และบริการ
  - โทร.0-2685-9899
- เวลาทำการ : วันจันทร์ ศุกร์ เวลา 8.30 17.30 น.ยกเว้นวันหยุดนักขัตฤกษ์
   www.epson.co.th

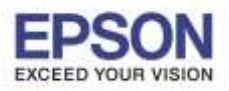

15. จะปรากฏหน้ายืนยันการตั้งค่า คลิก **OK** 

| ? | Check the Epson product to ensure the product is idle. A product malfunction may occur if this process is attempted while the product is in process to Scan, Print, Fax or if the product's control panel is in settings menu.<br>This process takes 10 seconds. Do you want to continue? |  |  |  |  |  |
|---|----------------------------------------------------------------------------------------------------|--|--|--|--|--|
|   |                                                                                                    |  |  |  |  |  |

16. จะปรากฏหน้าต่างติดตั้งเสร็จสมบูรณ์ คลิก OK

| EpsonNet Config            |                           |                |                | _ <b>_</b> X |
|----------------------------|---------------------------|----------------|----------------|--------------|
| Device(D) Display(V)       | Tools(T) Help(H)          |                |                |              |
| EpsonN<br>Config           | et Salas                  |                |                | EPSON        |
| 🚱 Refresh 🚦 C              | onfiguration 🚛 Launch     | Browser        | Filter: ((All) |              |
| Model Name                 | MAC Address               | IP Address     | Route          |              |
| ● L805 Series              | 44D244E6D3BE              | 192.168.43.123 | Wireless LAN   |              |
|                            | Transmission is complete. |                | 1              |              |
|                            | Current Progress          |                | 100%<br>OK     |              |
|                            |                           |                |                | )            |
|                            |                           |                |                |              |
|                            |                           |                |                |              |
|                            |                           |                |                |              |
|                            |                           |                |                |              |
| ress the [F5] key to refre | sh.                       |                |                | Ready        |

- 17. กดปิดโปรแกรม และตั้งค่าเครื่องคอมพิวเตอร์ให้เชื่อมต่อเข้ากับ Wi-Fi ที่ต้องการ
- 18. กรณีที่ Wi-Fi มีค่า IP Address เป็นวงเน็ตเวิร์กเดิมสามารถใช้งานเครื่องพิมพ์ได้ปกติ
- 19. กรณีที่ Wi-Fi มีค่า IP Address เป็นเน็ตเวิร์กคนละวง จะต้องมีการตั้งค่า IP ให้เป็นวงเน็ตเวิร์กปัจจุบันก่อน จึงจะ สามารถใช้งานเครื่องพิมพ์ได้ โดยสามารถดูวิธีตั้งค่า IP Address เพิ่มเติมได้ที่ <u>http://www.epson.co.th/html/epson\_thailand/page/FAQ/inktank/fag\_inktank\_0077.html</u>

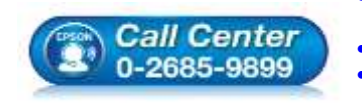